Please find below step by step instructions how to book on our website with the access code.

Step 1. Go to our website http://www.lancasterlondon.com/index.htm

| Step 2. S | elect the stay | dates and click | on BOOK NOW |
|-----------|----------------|-----------------|-------------|
|-----------|----------------|-----------------|-------------|

| LANCASTER |                      |                  |             | Arrive:<br>Departure: | Nov Nov  | 28 30    | <ul><li>2011</li><li>2011</li></ul> | Adults: 1 a | dult 💌<br>NOW |                        |              |           |
|-----------|----------------------|------------------|-------------|-----------------------|----------|----------|-------------------------------------|-------------|---------------|------------------------|--------------|-----------|
|           | LONDO<br>We always o | <b>N</b><br>care |             |                       |          |          |                                     | Cl          | ick her       | e <mark>to d</mark> ov | nload our fa | act sheet |
|           |                      |                  |             |                       |          |          |                                     |             |               |                        |              |           |
| HOME      | MEETINGS & EVENTS    | BEDROOMS         | RESTAURANTS | & BARS                | LOCATION | PACKAGES | HUMAN RI                            | ESOURCES    | S VIRTU       | IAL TOURS              | ENVIRONMENT  | CONTACT   |

Step 3. Click on CORPORATE RATES and enter the access code XXXXXX (See below example access code: NOKIAUK) – Click SIGN IN

| LANCASTER<br>LONDON<br>Home   Standard Rate   Corporate Rates                                                                                                    | Enhance your stay!<br>Save £2 per person when you<br>and why n<br>Groups   Travel Agents   Modify/Cancel |
|----------------------------------------------------------------------------------------------------|----------------------------------------------------------------------------------------------------|
| Select Check-in and Check-out Dates                                                                                                    | Select a Room Select a Room Indusive Package                                                             |
| Check-ini:     11/28/2011       Check-out:     11/30/2011       Nights:     2       Adults:     1       Children:     0                                                                                   | Select Rate Best Available Rate   Room Type: Avg Daily Rate   Superior Double GBP 179.00                 |
| Olear Dates       Nov 2011 - Dec 2011     Image: Clear Dates       Sun     Mon     Tue     Wed     Thu     Fri     Sat       1     2     3     4     5     5     5     7     8     9     10     11     12 | Please enter your Corporate Rate Access Code in the box below.       NOKIAUK                             |
| N 13 14 15 16 17 18 19                                                                                                    |                                                                                                    |

Step 4. You can see all the available room types based on the contracted event rate and you can go ahead and select which room type you want to book.

| LANCASTER<br>LONDON<br>Home Standard Rate Corporate Rates | En<br>Sa<br>I Groups   Travel Agents   M | hance your stay!<br>ve £2 per person when you pre-book breakfast<br>and why not upgrade to a room with a<br>odfy/Cancel Engleh (US |
|-----------------------------------------------------------|------------------------------------------|----------------------------------------------------------------------------------------------------|
| Select Check-in and Check-out Dates                       | Select a Room Select a Room In           | dusive Package                                                                                                    |
| Check-in: 11/28/2011                                      | Select Rate Nokia                        | V 📀 Special Event Rate £165.00 ingle Occupancy and £181.00 Double Occupancy                                                        |
| Check-out: 11/30/2011                                     | Room Type:                               | Avg Daily Rate                                                                                                    |
| Nights: 2 Rooms: 1 V                                      | Superior Double                          | GBP 165.00                                                                                                    |
| Adults: 1 V Children: 0 V                                 | Superior Twin                            | GEP 165.00                                                                                                    |
| Clear Dates                                               | Superior Double City View                | GBP 165.00                                                                                                    |
| Nov 2011 - Dec 2011                                       | Superior Twin City View                  | GEP 165.00                                                                                                    |
| Sun Mon Tue Wed Thu Fri Sat                               | Superior Double Park View                | GBP 185.00                                                                                                    |
| 6 7 8 9 10 11 12                                          | Superior Twin Park View                  | GEP 155.00                                                                                                    |
| N 13 14 15 16 17 18 19                                    | Deluxe Double City View                  | GBP 195.00 🗸                                                                                                    |